## Three Step Instructions for Using the CGP NMFS Waters of Concern Map<sup>1</sup> to Print an Image of a CGP-Affected Area

(1) Trigger Drawing Mode: Select the middle button in the options at the bottom center of the map

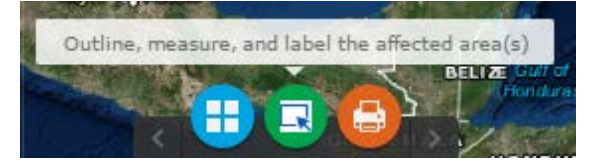

(2) Draw: In the popup menu to choose a draw mode and show measurements (heavily outlined below)...draw on the map

| Outline, measure, and label the affected area(s) - X |                     |
|------------------------------------------------------|---------------------|
| Select draw mode                                     | Î                   |
|                                                      |                     |
| Preview:                                             |                     |
|                                                      |                     |
|                                                      |                     |
|                                                      |                     |
| Color:                                               |                     |
| Transparency:                                        |                     |
| Outline Color:                                       |                     |
| Outline Width:                                       | 2                   |
| Show Measurements                                    |                     |
| Area Units                                           | Square kilometers 👻 |
| Distance Units                                       | Kilometers 💌        |
|                                                      | 1                   |

(3) Print: Once you have outlined your site(s) select the third button in the options at the bottom center of the map to print your area to PDF.

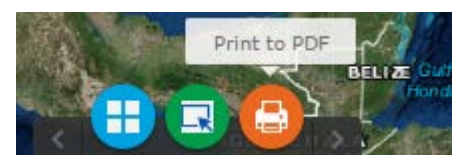

<sup>&</sup>lt;sup>1</sup> https://noaa.maps.arcgis.com/apps/webappviewer/index.html?id=3dacc67d9a794a71acf1de4dc4c081ad